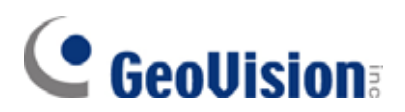

#### © 2006 GeoVision, Inc. Все права защищены.

В соответствии с законодательством о защите авторских прав данное руководство не может быть копировано целиком или частями без письменного согласия компании GeoVision.

Достоверность информации, содержащейся в данном руководстве, была тщательно проверенна. GeoVision не несет ответственности за печатные или канцелярские ошибки.

GeoVision, Inc. 9F, No. 246, Sec. 1, Neihu Rd., Neihu District, Taipei, Taiwan Tel: +886-2-8797-8377 Fax: +886-2-8797-8335 http://www.geovision.com.tw

Торговые марки GeoVision, логотип GeoVision и продукция серии GV, использованные в данном руководстве, являются собственностью компании GeoVision, Inc. Windows и Windows XP - зарегистрированные торговые марки компании Microsoft.

Февраль 2006

#### Содержание

| <b>1. Начало работы</b> 2                      | 2  |
|------------------------------------------------|----|
| 1.1 Введение 2                                 | 2  |
| 1.2 Распаковка                                 | 3  |
| 1.3 Системные требования 3                     | 3  |
| <b>2. Обзор V2E</b>                            | 1  |
| <b>3. Настройка V2E</b> 5                      | 5  |
| 3.1 Статический IP-адрес 5                     | 5  |
| 3.2 DCHP                                       | 7  |
|                                                |    |
| 4. Настройка системы GV                        | )  |
| 4.1 Фиксированный IP-адрес 9                   | )  |
| 4.2 DCHP                                       | 1  |
| <b>5. Настройка и пароль</b> 1                 | 12 |
| 5.1 Настройка системы1                         | 12 |
| 5.2 Обновление микропрограммного обеспечения 1 | 13 |
| 5.3 Изменение пароля 1                         | 4  |
| <b>6. Характеристики</b> 1                     | 15 |
| 7. Поиск и устранение неисправностей 1         | 16 |

## GeoVision:

# 1. Начало работы

## 1.1 Введение

Блок захвата данных GV (GV-Data Capture) V2E - это сетевая версия блока захвата данных GV V2. Благодаря наличию разъема Ethernet V2E позволяет интегрировать POS-системы в систему GV посредством LAN. V2E обладает следующими функциональными особенностями:

- Обеспечивает больший диапазон подключения POS-систем, преодолевая ограничения по расстоянию кабелей RS-232 или RS-485.
- Подключает до 16 POS-систем к одной системе GV.

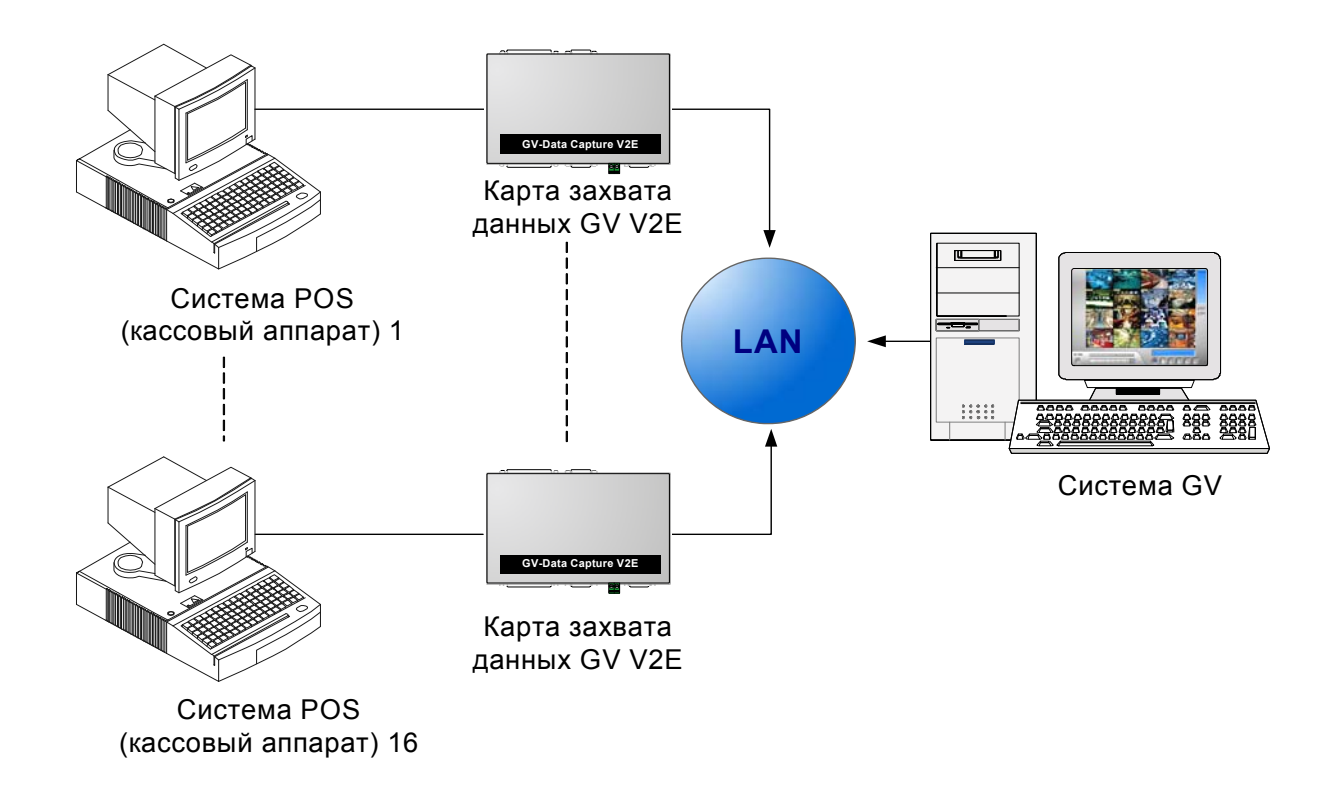

#### Рисунок 1.

#### 1.2 Распаковка

- 1 Блок захвата данных GV V2E
- 1 кабель DB9 RS-232 (1,8 м)
- 1 кабель DB9 RS-232 (3 м)
- 1 кабель DB25 RS-232 (1,8 м)
- 1 адаптер питания 5 В постоянного тока
- 1 переходник вилка DB9 вилка DB9 №4
- 1 переходник розетка DB9 розетка DB9 №5
- 2 стенных кронштейна

#### 1.3 Системные требования

Система GV версии 8.0 или старше

#### ВАЖНОЕ ЗАМЕЧАНИЕ:

- Блок захвата данных GV V2E предназначен исключительно для поддержки POS-систем с последовательным интерфейсом. Информацию по графическому или параллельному режиму см. по адресу <u>http://www.geovision.com.tw/english/faq/POSflowchart/graphic/posflow-3.htm</u>
- Блок захвата данных GV V2E может работать как с POS-системами (терминалами торговых точек), так и с кассовыми аппаратами. В следующих разделах мы будем использовать POS-системы в качестве примера, охватывающего оба типа приложений.

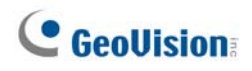

# 2. Обзор V2E

В данной главе представлены различные компоненты блока захвата данных GV V2E.

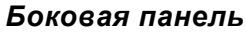

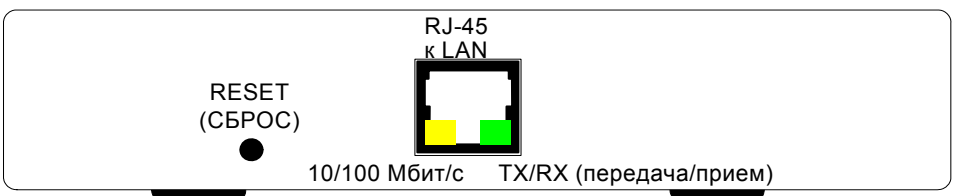

Лицевая панель

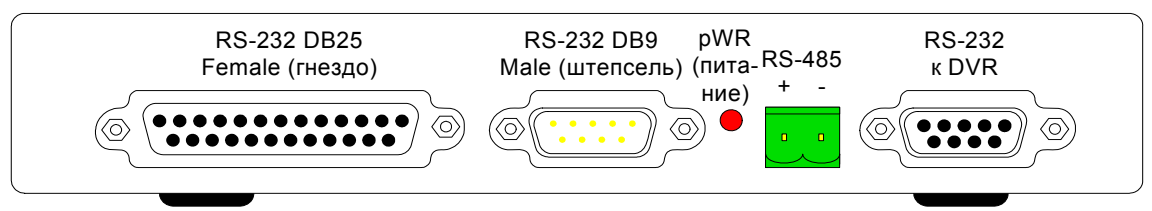

#### Задняя панель

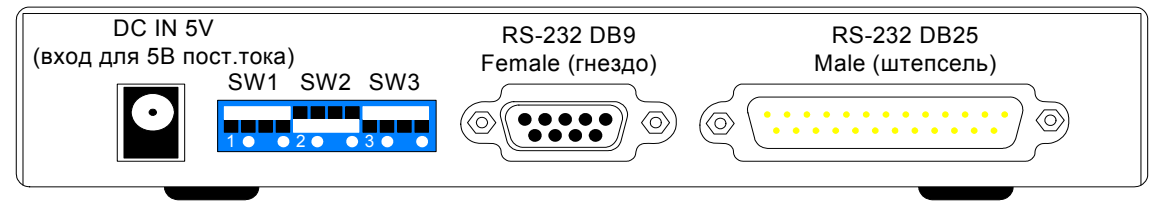

Рисунок 2.

#### DIP-переключатель

| SW1 | Вкл.: Режим отладки<br>Выкл.: Нормальный<br>режим (по умолчанию)                                | <b>вкл</b> .  | <b>1</b><br>Выкл.     |
|-----|-------------------------------------------------------------------------------------------------|---------------|-----------------------|
| SW2 | Вкл.: DB9 Режим<br>(по умолчанию)<br>Выкл.: DB25 Режим                                          | 2 • •<br>Вкл. | 2 <b>о о</b><br>Выкл. |
| SW3 | Вкл.: Перемычка установ-<br>лена (замкнуто)<br>Выкл.: Нет перемычки<br>(разомкнуто) (по умолч.) | з о о<br>Вкл. | з<br>выкл.            |

# 3. Настройка V2E

Блок захвата данных GV V2E предлагает два решения для подключения POSсистемы к системе GV через LAN:

- 1. Статический ІР-адрес
- 2. DHCP

В зависимости от сетевой конфигурации POS-системы можно выбрать Статический IP-адрес для статической IP-адресации либо DHCP для динамической IP-адресации, определяемой поставщиком услуг Интернет или другим сервером DHCP.

### 3.1 Статический ІР-адрес

Если POS-система поддерживает статический IP-адрес, подключение показано на рисунке ниже:

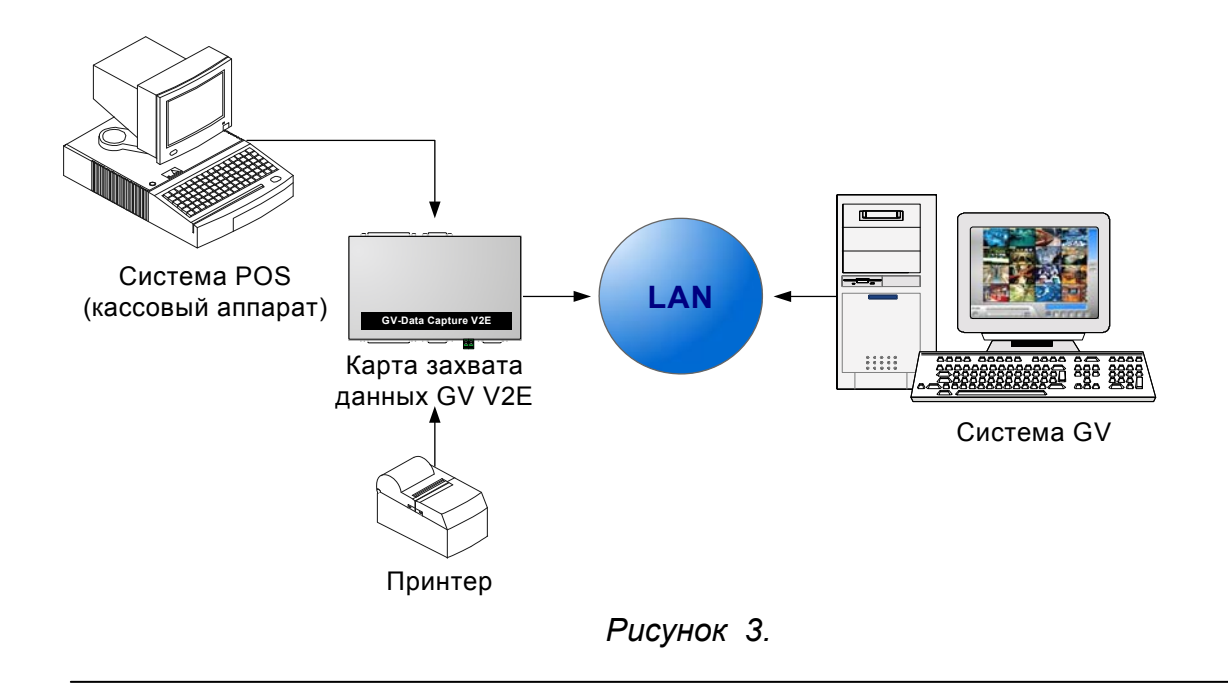

**Примечание:** Информацию о соединениях между POS-системой, принтером и блоком захвата данных GV V2E см. по адресу <u>http://www.geovision.com.tw/english/faq/GV-DataCaptureV2.pdf</u>

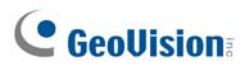

После выполнения всех подключений настройте блок захвата данных GV V2E в соответствии с требованиями сети:

Откройте Интернет-браузер и введите адрес: <u>http://192.168.0.100:3999</u>.
 Открывается следующая страница.

| 🚰 GV-DATA CAPTURE V2E WebControl - Microsoft Internet Explorer | - O X      |
|----------------------------------------------------------------|------------|
| <u>File Edit View Favorites Iools H</u> elp                    |            |
| 🚱 Back 🔹 🕥 - 💌 😰 🏠 🔎 Search 🤺 Favorites 🤣 🔗 - 😓 🕻              | 2 🚳 👘      |
| Address http://192.168.0.100:3999/                             | Go Links » |
| GeoVision<br>Welcome to GV-DATA CAPTURE V2E WebContro          | •          |
| Please enter user name and password.                           |            |
| User Name                                                      |            |
| OK Cancel                                                      |            |
| 🖉 Done                                                         |            |
|                                                                |            |

Рисунок 4.

2. В полях User Name (имя пользователя) и Password (пароль) введите значения по умолчанию **admin** и **1234** соответственно, после чего щелкните по кнопке **OK**. Открывается следующая страница.

| 🗿 GV-DATA CAPTURE V2E WebControl - 1      | Microsoft Internet Explorer |                     |            | <u>- 🗆 ×</u> |
|-------------------------------------------|-----------------------------|---------------------|------------|--------------|
| <u>File Edit View Favorites Tools H</u> e | þ                           |                     |            | - <b>R</b>   |
| 🌀 Back 🔹 🕥 - 💌 😰 🏠 🍃                      | 🔎 Search 🤺 Favorites  🔗     | • 😓 🖂 🦓             |            |              |
| Address http://192.168.0.100:3999/tgi/lo  | igin.tgi                    |                     | 💌 🄁 Go     | Links »      |
|                                           | System Configuration        |                     |            |              |
| GeoUision                                 | DHCP Client:                |                     |            |              |
|                                           | Oisable                     |                     |            |              |
| System Setup                              | IP Address:                 | 192 . 168 . 0 . 100 |            |              |
| Other Setup                               | Subnet Mask:                | 255 255 0           |            |              |
| Firmware Update                           | Default Gateway:            | 192 . 168 . 0 . 1   |            |              |
| Password Change                           | C Enable                    |                     |            |              |
|                                           | Send IP Info. to Lo         | calDDNS Server      |            |              |
|                                           | Device Name                 | pos                 |            |              |
|                                           | LocalDDNS IP                | 192 . 168 . 0 . 158 |            |              |
|                                           | State : [LocalDDN           | IS ] Update Success |            |              |
|                                           | Submit Cancel Ref           | resh                |            |              |
| ē                                         | -                           |                     | 🌍 Internet |              |

Рисунок 5.

**Примечание:** Имя пользователя (User Name) является статическим, однако пароль (Password) может изменяться. См. *5.3 Изменение пароля*.

- 3. Щелкните по кнопке **Disable (отключить)**. Введите информацию о статическом IP-адресе, включая IP-адрес, маску подсети и шлюз по умолчанию.
- 4. Щелкните по кнопке Submit (утвердить).

## **3.2 DHCP**

Если в POS-системе используется динамическая IP-адресация, созданный GV сервер "LocalDDNS-сервер" может отображать имя устройства на динамический IP-адрес вашей POS-системы, по которому система GV может обратиться к POS-системе по имени устройства.

Сервер LocalDDNS может устанавливаться либо в системе GV, либо на отдельном компьютере. Подключение приложения LocalDDNS Server показано на рисунке ниже.

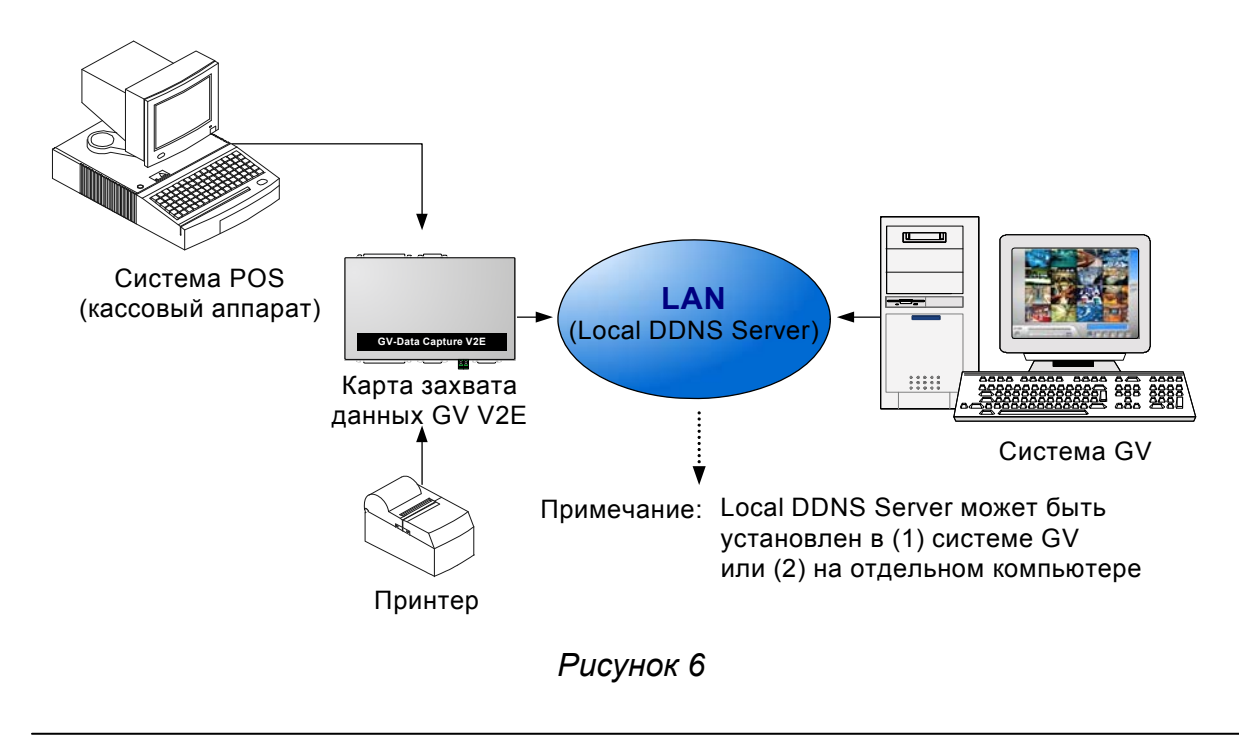

Примечание: Информацию о соединениях между POS-системой, принтером и блоком захвата данных GV V2E см. по адресу: <u>http://www.geovision.com.tw/english/faq/GV-DataCaptureV2.pdf</u>

### **GeoVision**

#### Установка LocalDDNS Server

- 1. Поместите в компьютер компакт-диск с ПО системы видеонаблюдения. Программа запускается автоматически, и на экране появляется окно.
- 2. Выберите Install GeoVision V 8.0.0.0 system
- 3. Выберите LocalDDNS Server и следуйте инструкциям на экране.
- 4. Запустите файл LocalDDNS.exe.

Программа сворачивается в область задач.

#### Настройка V2E

После запуска LocalDDNS Server настройте блок захвата данных GV V2E в соответствии с требованиями сети:

🕐 🗐 🕂 🖓 🕺 3:32 PM

- 1. Откройте Интернет-браузер и введите адрес: <u>http://192.168.0.100:3999</u> Появляется страница *Рисунка 4*.
- 2. В полях User Name (имя пользователя) и Password (пароль) введите значения по умолчанию **admin** и **1234** соответственно, после чего щелкните по кнопке **OK**. Открывается страница рисунка 5.

**Примечание:** Имя пользователя (User Name) является статическим, однако пароль (Password) может изменяться. См. *5.3 Изменение пароля*.

3. Щелкните по кнопке Enable, затем введите информацию в поля Device Name (имя устройства) и Local DDNS IP (IP-адрес локального DDNS).

| © Enable              |                    |
|-----------------------|--------------------|
| Send IP Info. to Loca | alDDNS Server      |
| Device Name           | pos                |
| LocalDDNS IP          | 192 . 168 . 0 . 45 |
| State : [LocalDDNS    | ] Update Success   |
|                       |                    |

Рисунок 7.

**Примечание:** Если к системе GV подключено более одной POS-системы, каждому устройству должно быть присвоено отдельное имя.

4. Щелкните по кнопке **Submit** для загрузки информации на локальный сервер LocalDDNS. Когда соединение установлено, в поле State (состояние) появляется следующая строка: *[Local DDNS] Update Success*.

## 4. Настройка системы GV

После настройки блока захвата данных GV V2E следует настроить систему GV в соответствии с сетевыми настройками POS-системы.

#### 4.1 Статический ІР-адрес

Установка системы GV в сети со статической IP-адресацией:

- Щелкните по кнопке Configure основного экрана, перейдите в меню POS Application Setting (настройки приложения POS) и выберите POS Device Setup (настройка устройства POS). Появляется диалоговое окно POS Server Setup (настройка сервера POS).
- 2. Щелкните по закладке New (новое). Открывается диалоговое окно.

| Тип принтера : Порт ТСР/ІР 💌                           |  |  |
|--------------------------------------------------------|--|--|
| Устройство : POS 1 💽                                   |  |  |
| Указать<br>камеру: Камера 1 💌                          |  |  |
| Кассовый Epson 💌                                       |  |  |
| СОМ Порт :                                             |  |  |
| Настройки IP адреса Data Capture                       |  |  |
| Сигнал открытия валютного ящика<br>Модуль 1 – Вход 1 – |  |  |
| Отобразить кодовую страницу                            |  |  |
| 🥅 Модель слежения 🛛 🚺                                  |  |  |
| Добавить Отмена                                        |  |  |

#### Рисунок 8

- Printer Type (тип принтера): Выберите TCP/IP Port (порт TCP/IP) из выпадающего списка).
- Device (устройство): Назначьте POS-систему каналу. POS 1 отображает изображения и данные в канале 1, POS 2 – в канале 2 и т.д. Щелкните по кнопке [...] рядом с элементом для переименования устройства.
- **POS Module** (модуль POS): выберите принтер, подключенный к POSсистеме. Если это не Epson, выберите **General** для других моделей.

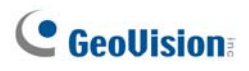

- Cash Drawer Open Signal (сигнал открытия кассового ящика): Эта опция доступна только в том случае, когда в основной системе сконфигурирован модуль входа. Назначьте модуль входа, подключенный к кассовому ящику. При каждом открытии кассового ящика будет производиться запись в системный журнал с возможностью последующего восстановления.
- Use Codepage Mapping (отображение кодовой страницы пользователя): Эта опция предназначена для поддержки отображения специальных знаков и символов. Дополнительную информацию можно найти в главе 3 Отображение кодовых страниц Руководства пользователя на компактдиске с программным обеспечением для системы видеонаблюдения.
- **Trace Mode** (режим трассировки): Эта опция используется только после получения рекомендаций от специалистов группы технической поддержки.
- 3. Щелкните по закладке **Data Capture IP Address Setting** (установка IP-адреса захвата данных). Открывается диалоговое окно.

| Настройки IP Блока Data Capture                                                                                     | × |
|----------------------------------------------------------------------------------------------------|---|
| <ul> <li>Фиксированный IP</li> <li>IP-устройство : 192 . 168 . 0 . 100</li> </ul>                                   |   |
| С Информация IP в локальный DDNS-сервер<br>Название устройства :<br>П Не локальный<br>IP локальный<br>DDNS-сервер : |   |
| Просмотр настроек устройства Порт устройства : 4000 Login ID : admin Пароль : **** ОК Отмена                        |   |

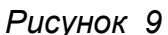

- 4. Выберите Fixed IP (статический IP) и введите IP-адрес POS-системы.
- 5. В поле Device Port (Порт устройства) сохраните значение по умолчанию **4000**. Либо измените его в соответствии с параметрами POS-системы. См. *Рисунок 11*.
- 6. В поле Password (Пароль) введите значение по умолчанию 1234.
- 7. При необходимости изменения или просмотра настроек блока захвата данных GV V2E щелкните мышью по **Browse Device Setting** (просмотр настроек устройства), при этом открывается страница *Рисунка* 4.
- 8. Щелкните по кнопке **ОК** для добавления POS-системы в систему GV.

## 4.2 DHCP

Установка системы GV в сети с динамической IP-адресацией:

- 1. Выполните шаги с 1 по 3, описанные в разделе 4.1 Статический IP-адрес.
- 2. Когда откроется диалоговое окно Data Capture Box IP Setting (Настройки IPадреса блока захвата данных), выберите **IP Info. In DVR.**

| Настройки IP Блока Data Capture                                              |
|------------------------------------------------------------------------------|
| С Фиксированный IP<br>IP-устройство :                                        |
| • Информация IP в локальный DDNS-сервер                                      |
| Название устройства : роз<br>Г Не локальный<br>IP локальный<br>DDNS-сервер : |
| Просмотр настроек устройства                                                 |
| Порт устройства : 4000                                                       |
| Login ID : admin                                                             |
| Пароль :                                                                     |
| ОК Отмена                                                                    |

#### Рисунок 10

3. Если в системе GV установлен сервер LocalDDNS, введите значение по умолчанию **pos**. либо измените его в соответствии с параметрами POSсистемы. См. *Рисунок* 7.

Если сервер LocalDDNS установлен на отдельном компьютере, выберите **Not Local DVR** (не локальный DVR) и введите его IP-адрес.

- В поле Device Port (Порт устройства) сохраните значение по умолчанию 4000. Либо измените его в соответствии с параметрами POS-системы. См. *Рисунок 11*.
- 5. В поле Password (Пароль) введите значение по умолчанию **1234**.
- 6. При необходимости изменения или просмотра настроек блока захвата данных GV V2E щелкните мышью по **Browse Device Setting**, при этом открывается страница *Pucyнка 4*.
- 7. Щелкните по **ОК** для добавления POS-системы в систему GV.

## **GeoVision**

# 5. Настройка и пароль

Вы можете выполнить определенные системные операции, изменить пароль учетной записи и просмотреть информацию о версии микропрограммного обеспечения.

### 5.1 Настройка системы

На странице System Configuration (настройка системы) можно выполнить следующие операции:

| 🖉 GV-DATA CAPTURE V2E WebControl - Microsoft Internet Explorer |                                                     |                             |                  |  |
|----------------------------------------------------------------|-----------------------------------------------------|-----------------------------|------------------|--|
| Eile Edit View Favorites Iools Help                            |                                                     |                             | n                |  |
| Ġ Back 👻 🕗 🖌 🛃 🎸                                               | 🕞 Back 🔹 🕥 - 💌 😰 🏠 🔎 Search 🤺 Favorites 🤣 🍙 - 😓 🖂 🖄 |                             |                  |  |
| Address http://192.168.0.100:3999/tgi/lo                       | gin.tgi                                             |                             | 💌 🄁 Go 🛛 Links 🎽 |  |
|                                                                | Other Configuratio                                  | n                           |                  |  |
| C GeoUision                                                    | Device Port:                                        | 4000 ( from 1025 to 65535 ) |                  |  |
|                                                                | Baud Rate:                                          | 9600 🔽                      |                  |  |
| Custom Catur                                                   | Firmware<br>Version:                                | Version v4.0                |                  |  |
| System Setup                                                   | Reboot System:                                      | Reboot System               |                  |  |
| Other Setup                                                    | Default Value:                                      | Set as default              |                  |  |
| Firmware Update                                                | Submit Cancel                                       |                             |                  |  |
| Password Change                                                |                                                     |                             |                  |  |
|                                                                |                                                     |                             |                  |  |
|                                                                |                                                     |                             |                  |  |
| Cone Done                                                      |                                                     |                             | 🔮 Internet 🥢     |  |

Рисунок 11

- Device Port (порт устройства): сохраните значение по умолчанию 4000 либо измените его в соответствии с параметрами GV-системы. См. Рисунок 9.
- Baud Rate (скорость передачи): установите значение скорости передачи, соответствующе POS-системе.
- Firmware Version (версия микропрограммного обеспечения): индикатор версии микропрограммного обеспечения.
- Reboot System (перезагрузка системы): Выполняет перезагрузку блока захвата данных GV V2E без выключения питания. При этой операции сохраняются текущие настройки.
- Default Value (значение по умолчанию): сброс всех параметров настройки к значениям, установленным по умолчанию. Для выполнения операции требуется 5 сек.

# 5.2 Обновление микропрограммного обеспечения

Чтобы обновить микропрограммное обеспечение через Интернет выполните следующие операции:

 На странице System Configuration (настройка системы) щелкните пункт Firmware Update (обновление микропрограммного обеспечения) в левом меню. После открытия страницы щелкните мышью по кнопке Update.

| 🚰 GV-DATA CAPTURE V2E WebControl - Microsoft Internet Explorer              |                                                                                                    |                                                                                                    |
|-----------------------------------------------------------------------------|----------------------------------------------------------------------------------------------------|----------------------------------------------------------------------------------------------------|
| <u>File E</u> dit <u>V</u> iew F <u>a</u> vorites <u>T</u> ools <u>H</u> el | þ                                                                                                    | at 1997 - 1997 - |
| 🚱 Back 🔻 📀 👻 📓 🚮 🍃                                                          | 🔎 Search 🤺 Favorites  😥 🌭 🤜 🖄                                                                                                    |                                                                                                    |
| Address 🕘 http://192.168.0.72:3999/tgi/log                                  | in.tgi 🔽 🄁 Ge                                                                                                    | Links »                                                                                                    |
| GeoUision:                                                                  | Firmware Update<br>After pressing the Update button, please wait while the update<br>request is being processed. After update is completed, the device<br>will reboot automatically. You can re-login afterwards.<br>Update Cancel |                                                                                                    |
| System Setup                                                                |                                                                                                    |                                                                                                    |
| Other Setup                                                                 |                                                                                                    |                                                                                                    |
| Firmware Update                                                             |                                                                                                    |                                                                                                    |
| Password Change                                                             |                                                                                                    |                                                                                                    |
| i<br>E                                                                      | 🖉 🖉 Internet                                                                                                    |                                                                                                    |

Рисунок 12

2. Когда открывается страница Upgrade Firmware (обновление микропрограммного обеспечения), щелкните по кнопке **Browse**, чтобы открыть файл с микропрограммным обеспечением (\*.bin)

| 🚰 http://192.168.0.72:3999/ - Microsoft Internet Explorer | _ 🗆 🗵    |
|-----------------------------------------------------------|----------|
| Eile Edit View Favorites Tools Help                       | <b>1</b> |
| 🕒 Back 🔹 🕗 - 📓 🙆 🏠 🔎 Search 🤺 Favorites  😥 🌭 🔜 🔉          |          |
| Address 🚳 http://192.168.0.72:3999/                       | Links »  |
| Upgrade Firmware                                          | A        |
| Please select a file (~.bin) to upgrade : Browse          |          |
| Upgrade                                                   |          |
| (Upgrading firmware may take 60 seconds)                  |          |
|                                                           |          |
| Upgrade must NOT be interrupted !                         |          |
|                                                           | -        |
| 🖉 Done                                                    |          |

Рисунок 13

3. Щелкните по кнопке **Upgrade** (обновление). Выполнение операции может занять 60 сек.

## **GeoVision**

#### 5.3 Изменение пароля.

Чтобы изменить пароль, выполните следующие действия:

- 1. На странице System Configuration (настройка системы) щелкните пункт **Password Change** (изменение пароля) в левом меню.
- 2. На странице Change Password (изменение пароля), введите четырехзначный пароль, состоящий из букв или цифр. Обратите внимание, что пароль чувствителен к регистру.

| Change Password                   |                                                                         |
|-----------------------------------|-------------------------------------------------------------------------|
| Old Password:                     |                                                                         |
| New Password:                     |                                                                         |
| Confirm New Password:             |                                                                         |
| Apply Reset Cancel                |                                                                         |
| Note : The password is restricted | d to four digits, and must be one of following characters:(0~9,A~Z,a~z) |

Рисунок 14

## 6. Характеристики

| Характеристики                   |                                                                       |                                                 |
|----------------------------------|-----------------------------------------------------------------------|-------------------------------------------------|
| Вход                             | Розетка DB9                                                           | RS-232 ot POS                                   |
|                                  | Розетка DB25                                                          | RS-232 ot POS                                   |
| Выход                            | Вилка DB9                                                             | RS-232 к принтеру                               |
|                                  | Вилка DB25                                                            | RS-232 к принтеру                               |
|                                  | Розетка DB9                                                           | RS-232 к DVR                                    |
|                                  | RJ-45                                                                 | RJ-45 к DVR                                     |
|                                  | RS-485+                                                               | Подключение к GV-NET /<br>GV-Hub/GV-Com RS-485+ |
|                                  | RS-485-                                                               | Подключение к GV-NET /<br>GV-Hub/GV-Com RS-485- |
| Связь                            | RS-232 ot POS                                                         | 1200 - 115200 бит/с                             |
|                                  | RJ-45 к DVR                                                           | 10 / 100 Мбит/с                                 |
|                                  | RS-232 ĸ DVR                                                          | 1200 - 115200 бит/с                             |
|                                  | RS-485 к GV-NET                                                       | 1200 - 19200 бит/с                              |
|                                  | RS-485 к GV-Hub / GV-Com                                              | 600 - 115200 бит/с                              |
| Питание<br>постоянного тока      | Адаптер питания 5 В постоянного тока,<br>2 А внутренний положительный |                                                 |
| Параметры<br>окружающей<br>среды | Рабочая температура                                                   | 0 - 50°C                                        |
|                                  | Влажность                                                             | 5 - 95% (без конденсации)                       |
| Габариты                         | 161 (Ш) х 34 (В) х 123 (Г) мм                                         |                                                 |

## **GeoUision**

# 7. Поиск и устранение неисправностей

#### Забыт пароль или IP-адрес V2E.

Нажмите и удерживайте в нажатом состоянии в течение 5 секунд кнопку **Reset**. Все предыдущие настройки сбрасываются к значениям по умолчанию.

# Невозможна настройка при подключении более одного блока захвата данных GV V2E к одному PC в процессе первичной настройки.

- 1. Выполните настройку V2E (см 3.1 Статический IP-адрес или 3.2 DHCP).
- После завершения настройки перейдите в меню Start (Пуск) Windows, выберите Programs (Программы), затем выберите Accessories (Аксессуары) и щелкните по Command Prompt (Приглашение на ввод команды). Открывается показанное на рисунке окно.

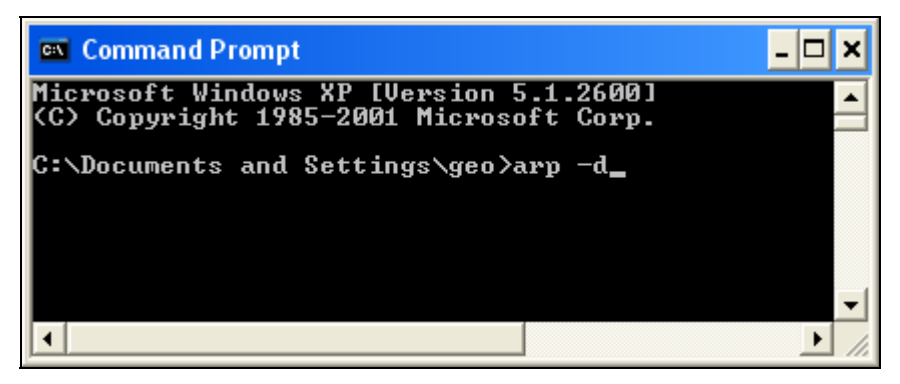

- 3. В командной строке введите **arp** -**d**, чтобы очистить кэш ARP. Это должно помочь избежать конфликта IP-адресов на следующем шаге настройки V2E.
- 4. Вернитесь на страницу WebControl блока захвата данных GV V2E (см. *Рисунок 4*), чтобы настроить другой блок V2E.
- 5. Повторите шаги с 2 по 4 для применения всех настроек.

#### После завершения настройки данные POS не передаются в систему GV.

- 1. Убедитесь в правильности введенной информации об IP-адресе, порте устройства и пароле в системе GV (см. *4. Настройка системы GV*).
- 2. Проверьте, одинакова ли установленная скорость передачи данных в блоке захвата данных GV V2E (см. *Рисунок 11*) и устройстве POS.